# LE LICENCIE

• Clique sur le lien et arrive sur sa page d'accueil

- Indique sa date de naissance
- Clique sur un captcha et clique sur : J'y vais
- Ensuite les différentes pages vont s'afficher

Etape 1

**JE SUIS** 

| @FFBB         | DEMANDE DE RENC<br><nom club=""></nom>                          | DUVELLEMENT DE LICEN                 | ICE < NOM CLUB>                                                                                                    |                                                                                                    |                                                                                                    | ?<br>FAQ                                                                                                    | Assistance                                                                                                    | Contacter<br>le club                                                                                                    |
|---------------|-----------------------------------------------------------------|--------------------------------------|----------------------------------------------------------------------------------------------------|----------------------------------------------------------------------------------------------------|----------------------------------------------------------------------------------------------------|----------------------------------------------------------------------------------------------------|----------------------------------------------------------------------------------------------------|----------------------------------------------------------------------------------------------------|
| ∩+<br>JE SUIS | ک<br>یا یا یا یا یا یا یا یا یا یا یا یا یا ی                   | 3<br>JE PRODUIS MES<br>JUSTIFICATIFS | JE MW                                                                                                    | 4<br>ASSURE                                                                                                    |                                                                                                    | 5<br>Je vérii                                                                                                    | FIE                                                                                                    | 6<br>X<br>JE M'ENGAG                                                                                                    |
| <b>C</b> : 1  |                                                                 |                                      | CIVILITÉ                                                                                                    |                                                                                                    |                                                                                                    |                                                                                                    |                                                                                                    |                                                                                                    |
| Si pas de     |                                                                 |                                      | Prénom                                                                                                    |                                                                                                    | Nom                                                                                                    |                                                                                                    | Nom de naissance                                                                                                    |                                                                                                    |
| nhoto         |                                                                 |                                      | Romain                                                                                                    |                                                                                                    | Asse                                                                                                    |                                                                                                    |                                                                                                    |                                                                                                    |
| photo         |                                                                 |                                      | Sexe                                                                                                    |                                                                                                    | Né(e) le                                                                                                    |                                                                                                    | Nationalité                                                                                                    |                                                                                                    |
| cliquer sur   |                                                                 |                                      | Masculin                                                                                                    | \$                                                                                                    | 11/01/1988                                                                                                    |                                                                                                    | Française                                                                                                    | \$                                                                                                    |
| le cadre et   | 4                                                               |                                      | Ville de naissance                                                                                                    |                                                                                                    |                                                                                                    |                                                                                                    | Taille                                                                                                    |                                                                                                    |
| le caule et   |                                                                 |                                      | Le Cheshay                                                                                                    |                                                                                                    |                                                                                                    |                                                                                                    | 102                                                                                                    | cm                                                                                                    |
| importer la   |                                                                 |                                      | ADRESSE                                                                                                    |                                                                                                    |                                                                                                    |                                                                                                    |                                                                                                    |                                                                                                    |
| nhoto         |                                                                 |                                      | Rue                                                                                                    |                                                                                                    |                                                                                                    | Compléme                                                                                                    | nt d'adresse                                                                                                    |                                                                                                    |
| ρησιο         |                                                                 |                                      | 03 route de Pa                                                                                                    | ris                                                                                                    |                                                                                                    |                                                                                                    |                                                                                                    |                                                                                                    |
| (obligatoire) |                                                                 |                                      | Pays                                                                                                    |                                                                                                    | Code postal                                                                                                    | Ville                                                                                                    |                                                                                                    |                                                                                                    |
| CETTE PHOT    | O SERA CELLE DE VOTRE LICE<br>ormats acceptés: .jpg, .png, .gif | ENCE                                 | France                                                                                                    | Ç                                                                                                    |                                                                                                    |                                                                                                    |                                                                                                    |                                                                                                    |
|               | Max 2 Mo                                                        |                                      | CONTACT                                                                                                    |                                                                                                    |                                                                                                    |                                                                                                    |                                                                                                    |                                                                                                    |
|               | Modifier la photo d'identité                                    |                                      | E-mail                                                                                                    |                                                                                                    |                                                                                                    | Tel. domicil                                                                                                    | e *                                                                                                    |                                                                                                    |
|               | riouner la prioto a la critico                                  |                                      |                                                                                                    |                                                                                                    |                                                                                                    |                                                                                                    |                                                                                                    |                                                                                                    |
|               |                                                                 |                                      | Tel. portable                                                                                                    |                                                                                                    |                                                                                                    |                                                                                                    |                                                                                                    |                                                                                                    |
|               |                                                                 |                                      | 06 20 62 85 0                                                                                                    | 8                                                                                                    |                                                                                                    |                                                                                                    |                                                                                                    |                                                                                                    |
|               |                                                                 |                                      | Champs inco                                                                                                    | rrect                                                                                                    |                                                                                                    |                                                                                                    |                                                                                                    |                                                                                                    |
|               |                                                                 |                                      | * Champs obligate                                                                                                    | oire                                                                                                    |                                                                                                    |                                                                                                    |                                                                                                    |                                                                                                    |
|               |                                                                 |                                      | Vous êtes informé que vos dor<br>Basket-Ball pour l'enregistrem<br>concernant peuvent être trans<br>En application des dispositions<br>Conformément à la réglement<br>UE 2016/679 du Parlement eu | nnées à caractère<br>nent de la licence<br>mises aux autorit<br>du règlement dis<br>ation en vigueur<br>propéen et du Coi | personnel, recueillies sur o<br>et pour les activités fédéri<br>és compétentes afin notami<br>ciplinaire général de la FFBI<br>Loi « informatique et liberté<br>ssell du 27 avril 2016, vous l | formulaire, font l'obje<br>les. Elles sont destiné<br>sent de veiller au respe<br>, l'adresse e-mail du lis<br>s = de 1978 modifiée e<br>énéficiez d'un droit d'i | et d'un traitement informatique au<br>les à la FFBB, ses Ligues, Comité<br>ect de l'interdiction relative aux pas<br>cenclé pourra être utilisée comme<br>et au Réglement Général sur la Pr<br>accès, d'opposition, de rectification | uprès de la Fédération Française i<br>s et Clubs. Aussi, les données vo<br>ris sportifs et à l'honorabilité.<br>moyen de communication.<br>otection des Données - Régleme<br>n et d'effacement des données vo |

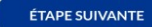

Château des Rentiers 75013 PARIS (doo@ffbb.com).

concernant. Vous disposez également d'un droit à la portabilité de vos données ainsi qu'un droit à la limitation du traitement dans certains cas précis visés par le règlement européen n°2016/679 (RGPD). Ces droits peuvent être exercés directement en vous adressant à la FFBB, Délégué à la Protection des Données, 117 rue

Etape 2

## **JE SOUHAITE**

L'adhérent qui choisit Compétition peut aussi faire du loisirs , du basket entreprise et du VXE. L'adhérent qui choisit Loisirs ne peut faire que du Loisirs (idem pour basket entreprise ou VXE.

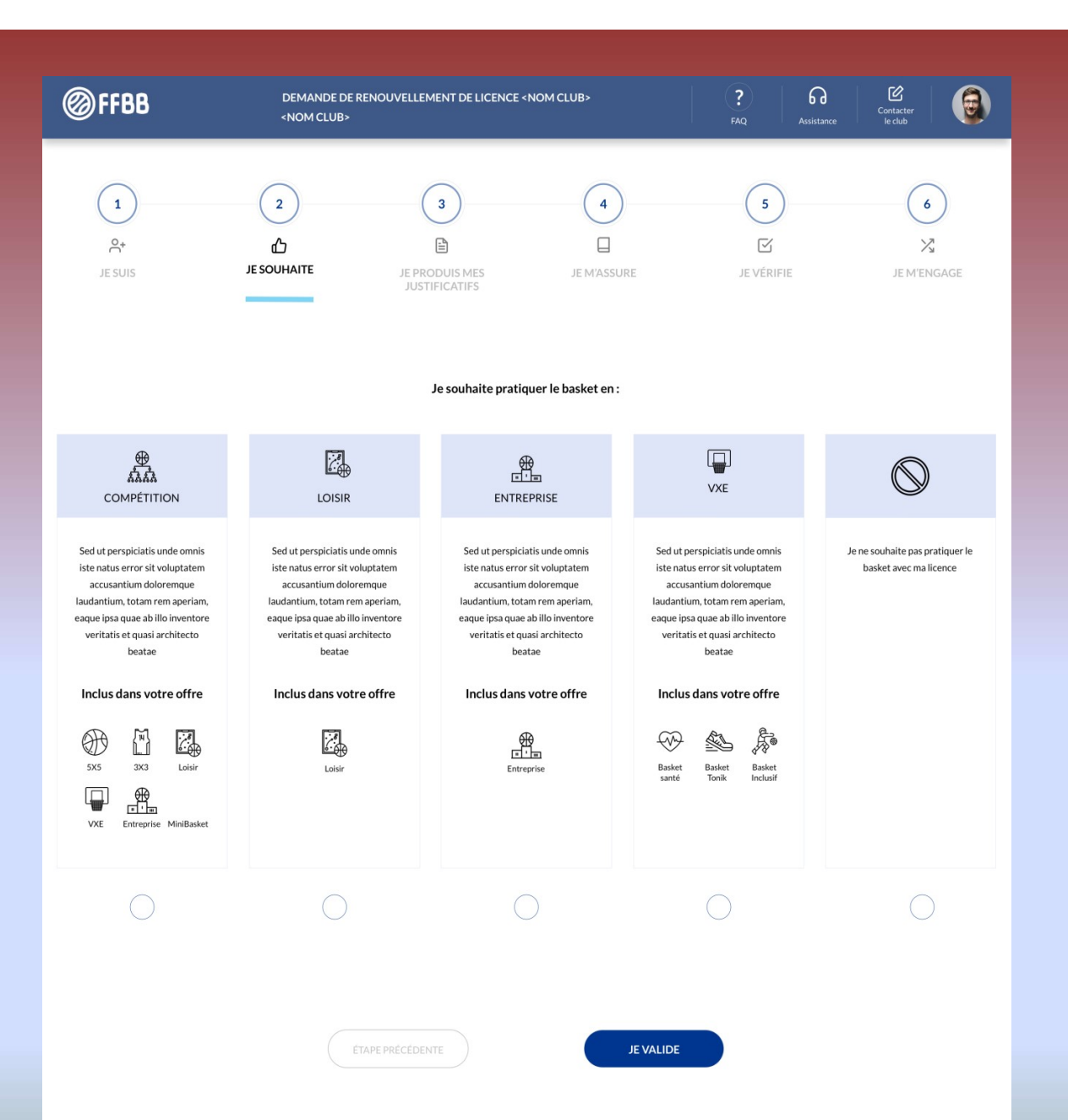

Etape 3

# JE PRODUIS MES JUSTIFICATIFS

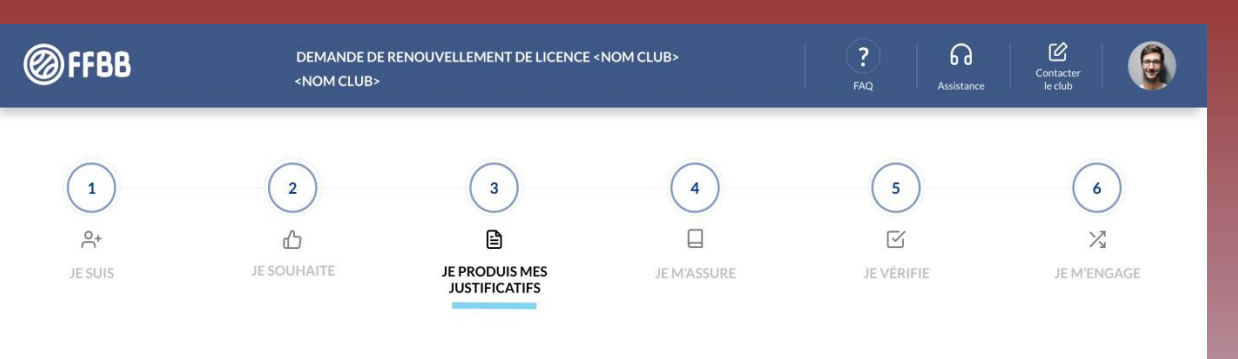

#### APTITUDES MÉTIERS ET MÉDICALES POUR LES FONCTIONS ENTRAINEUR, ARBITRE, OFFICIEL

L'année passée vous aviez le niveau <reprendre le niveau dans FBI> vous pouvez donc arbitrer à ce même niveau sous réserve d'avoir effectué le recyclage de début d'année avant le 30/09/2019

#### JUSTIFICATIFS

Afin que votre club puisse procéder à la qualification de votre licence, merci de bien vouloir fournir les justificatifs demandés cidessous :

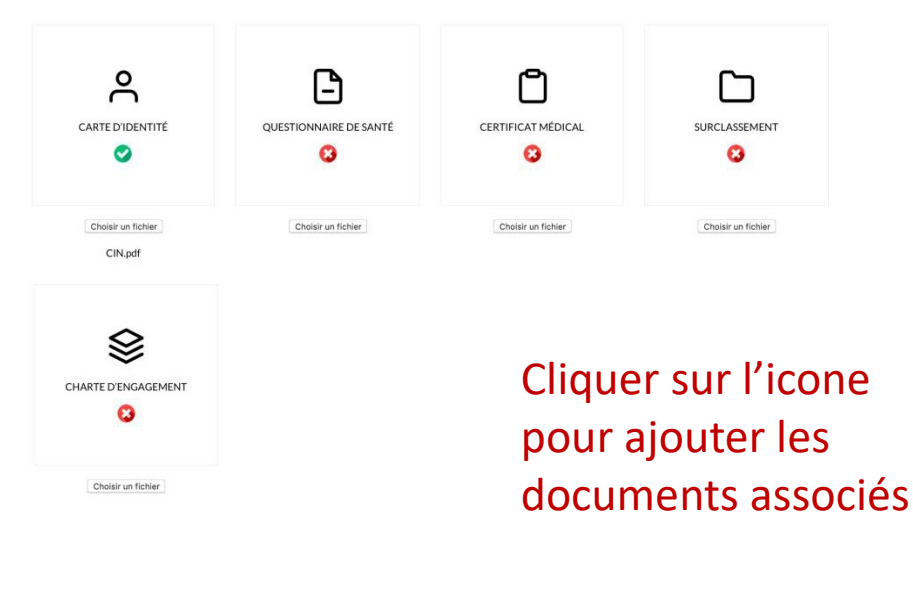

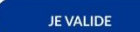

## Etape 4

**JE M'ASSURE** 

| <b>FFBB</b>    | DEMANDE DE RENOUVELLEMENT DE LICENCE «NOM CLUB»  (NOM CLUB»  (R)  (R)  (R)  (R)  (R)  (R)  (R)  (R                                                                                                    |
|----------------|----------------------------------------------------------------------------------------------------|
| O,+<br>JE SUIS | 2     3     4     5     6       Image: Dependition of the second second se |
|                | ASSURANCE                                                                                                    |
|                | Je soussigné(é), le licencié ou son représentant légal, Nom Prénom recu et pris<br>connaissance des notices d'information relatives aux garanties Individuelle Accident (Accord collectif n° 2159 / Mutuelle des Sportifs-MDS),<br>Assistance Rapatriement et Responsabilité Civile (Contrat n° 4100116P / MAIF) ci-annexées et consultables sur www.lfbb.com, conformément<br>aux dispositions du Code du Sport et à l'article L141-4 du code des Assurances, ainsi que des garanties Individuelles complémentaires proposées<br>par la MDS.<br>Et reconnais avoir reçu l'information de mes possibilités et de mon intérêt à souscrire à ces garanties individuelle accident pour les éventuels<br>dommages corporels que je peux subir du fait de la pratique du Basket-Ball auprès de l'assureur fédéral MDS/MAIF ou l'assureur de mon choix.<br>Je souhaite souscrire à l'une des options Individuelle Accident et coche la case correspondante à l'option choisie :<br>Option A, au prix de 2,98 euros TTC.<br>Option G, au prix de 0,50 euros TTC, en complément de l'option A, soit un total de 3,48 € TTC (= A+).<br>Option C, au prix de 0,50 euros TTC, en complément de l'option B, soit un total de 9,13 € TTC (= B+).<br>Je ne souhaite pas souscrire aux garanties individuelles complémentaires proposées (= N)                                                                                                    |
|                | NOTICE D'UTILISATION                                                                                                    |
|                | Date de la dernière mise à jour : juillet 2015                                                                                                    |
|                | VEUILLEZ LIRE ATTENTIVEMENT LA CLAUSE COMPROMISSORE ET LA CLAUSE DE RENONCIATION AUX ACTIONS<br>COLLECTIVES DE L'ARTICLE 10, QUI AFFECTENT VOS DROITS EN CAS DE LITIGE.           Nous vous remercions d'avoir choisi Microsoft.           Le présent contrat de licence constitue un contrat entre vous et (i) le fabricant de votre dispositif ou l'installateur de logiciels<br>qui distribue le logiciel avec votre dispositif ; ou (ii) Microsoft Corporation (ou l'un de ses affiliés, en fonction du lieu ou vous<br>résidez ou, dans le cas d'une entreprise, de l'adres de votre sige social), si vous avez acquis le logiciel Windows auprès                                                                                                    |
|                | INFORMATIONS D'INSTALLATION : certaines fonctionnalités de Windows 10 requièrent un matériel avancé : certaines<br>fonctionnalités ont été modifiées ou supprimées. Windows 10 est automatiquement mis à jour pendant la période de prise en<br>charge. La prise en charge peut varier en fonction de sappareils. Plus d'informations. Windows 10 est un téléchargement supérieur<br>à 3 Go, des frais d'accès à Internet peuvent s'appliquer.                                                                                                    |
|                | PAILU                                                                                                    |
|                | ETAPE PRECEDENTE JE VALIDE                                                                                                    |

Si vous aviez une assurance à N-1 vous ne pouvez pas cocher la case « ne souhaite pas....) il faut au minimum cocher **Option A** Il faut parcourir l'intégralité du document et cliquer sur « j'ai lu » pour passer à l'étape suivante

### Etape 5

## **JE VERIFIE**

Il peut encore modifier si erreur

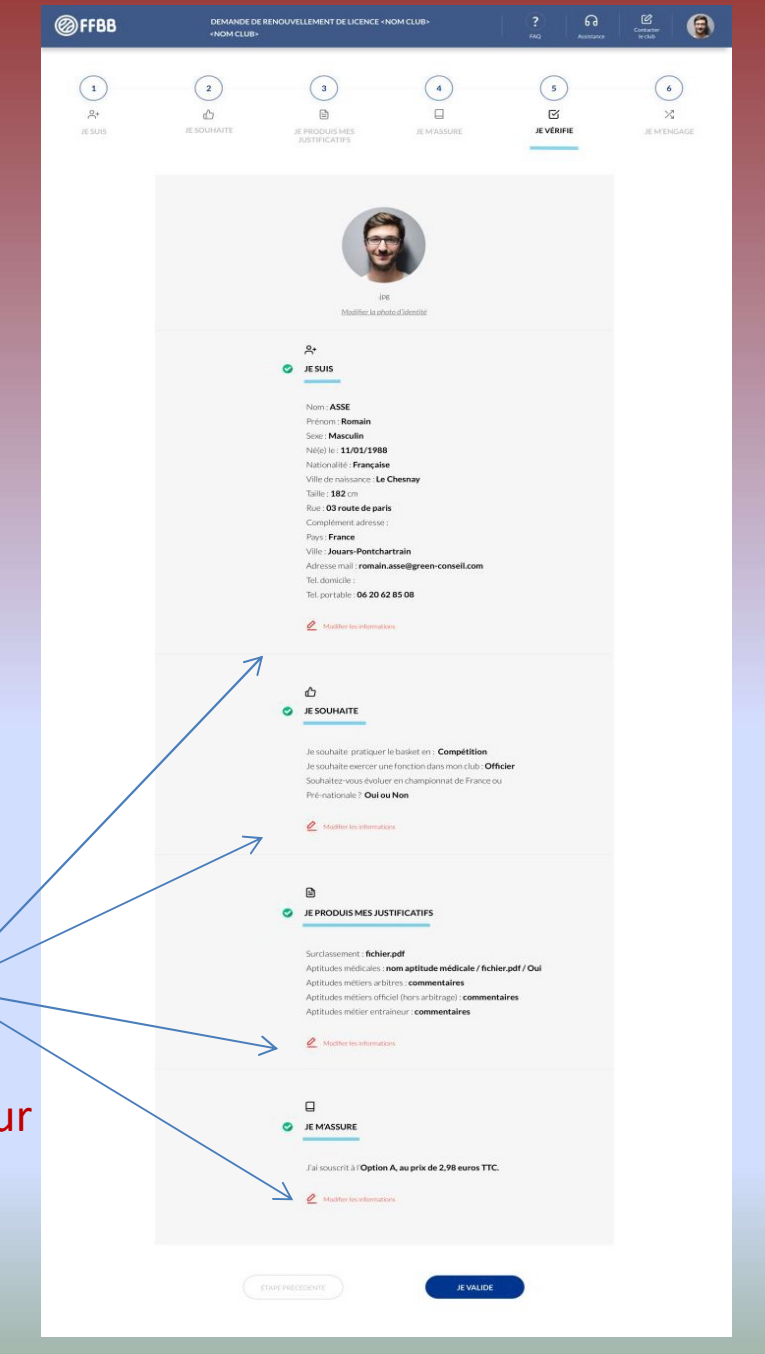

Etape 6

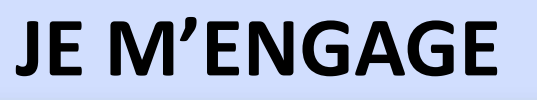

Mettre Nom et Prénom

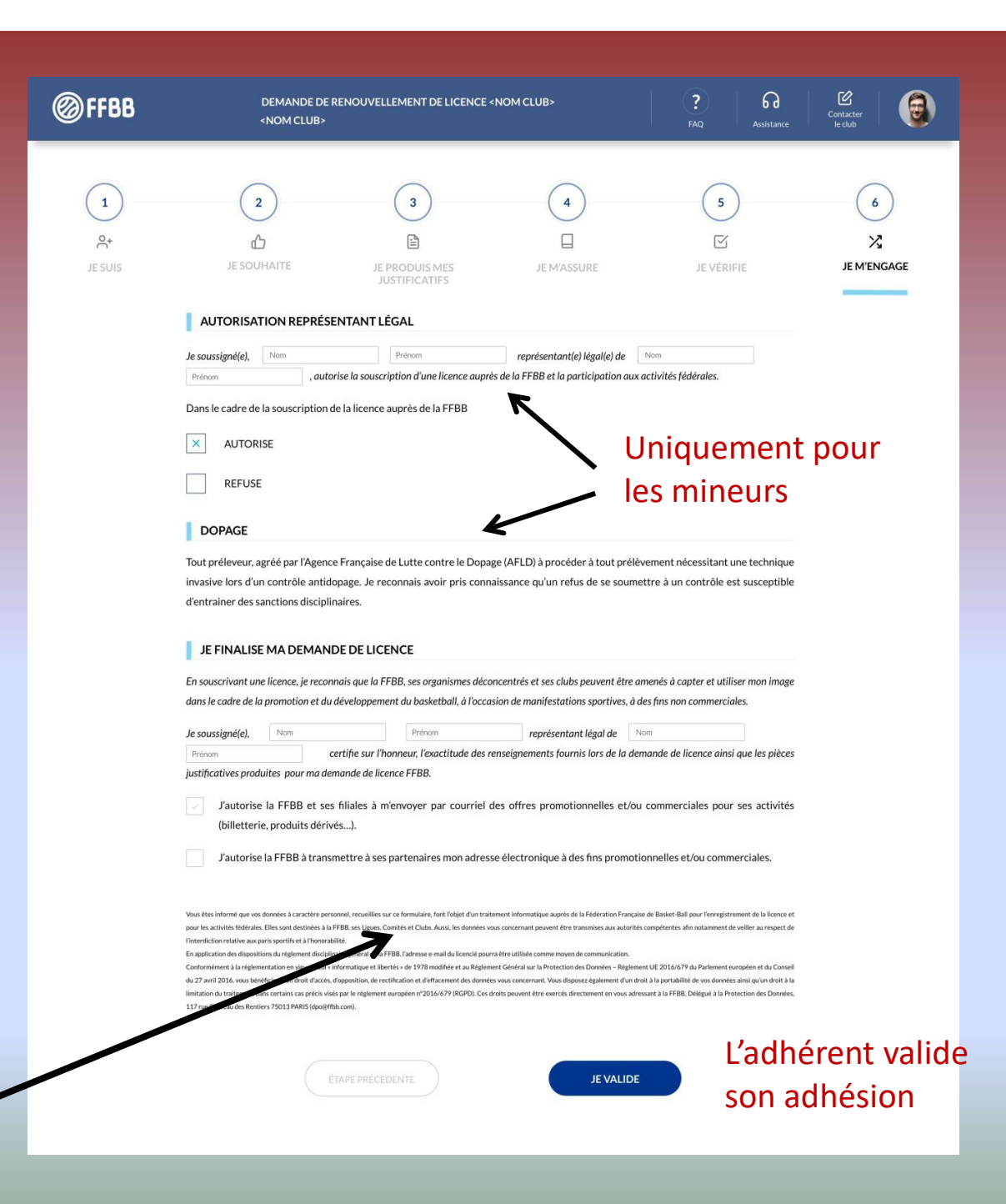

# Une fois que le licencié aura validé son inscription

 L'adhérent reçoit un mail de validation sur toutes les adresses mails renseignées dans la fiche d'inscription)

 Le club recevra probablement un mail (à confirmer) ou sera en mesure de rechercher les licences en attente validation groupement